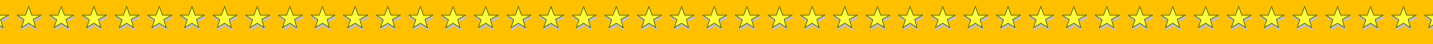

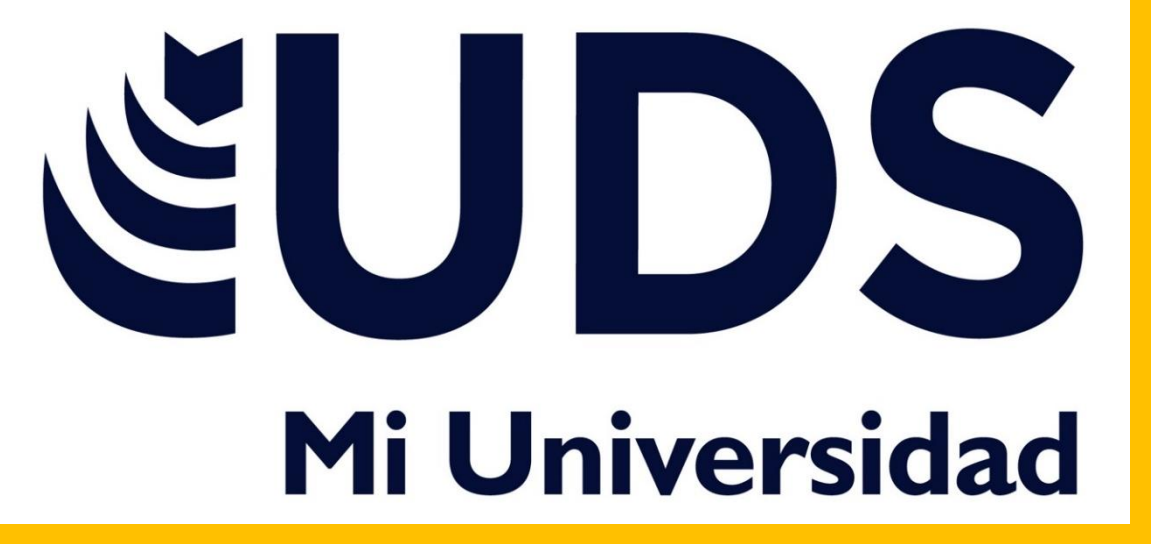

Nombre del alumno: Alma Maybeth Roblero Villatoro.

Nombre del tema: Actividad 2

Parcial: 2

Nombre de la materia: Computación 2

Nombre del profesor: Aldo Irecta Nájera

Nombre de la licenciatura: Enfermería

Cuatrimestre: 2

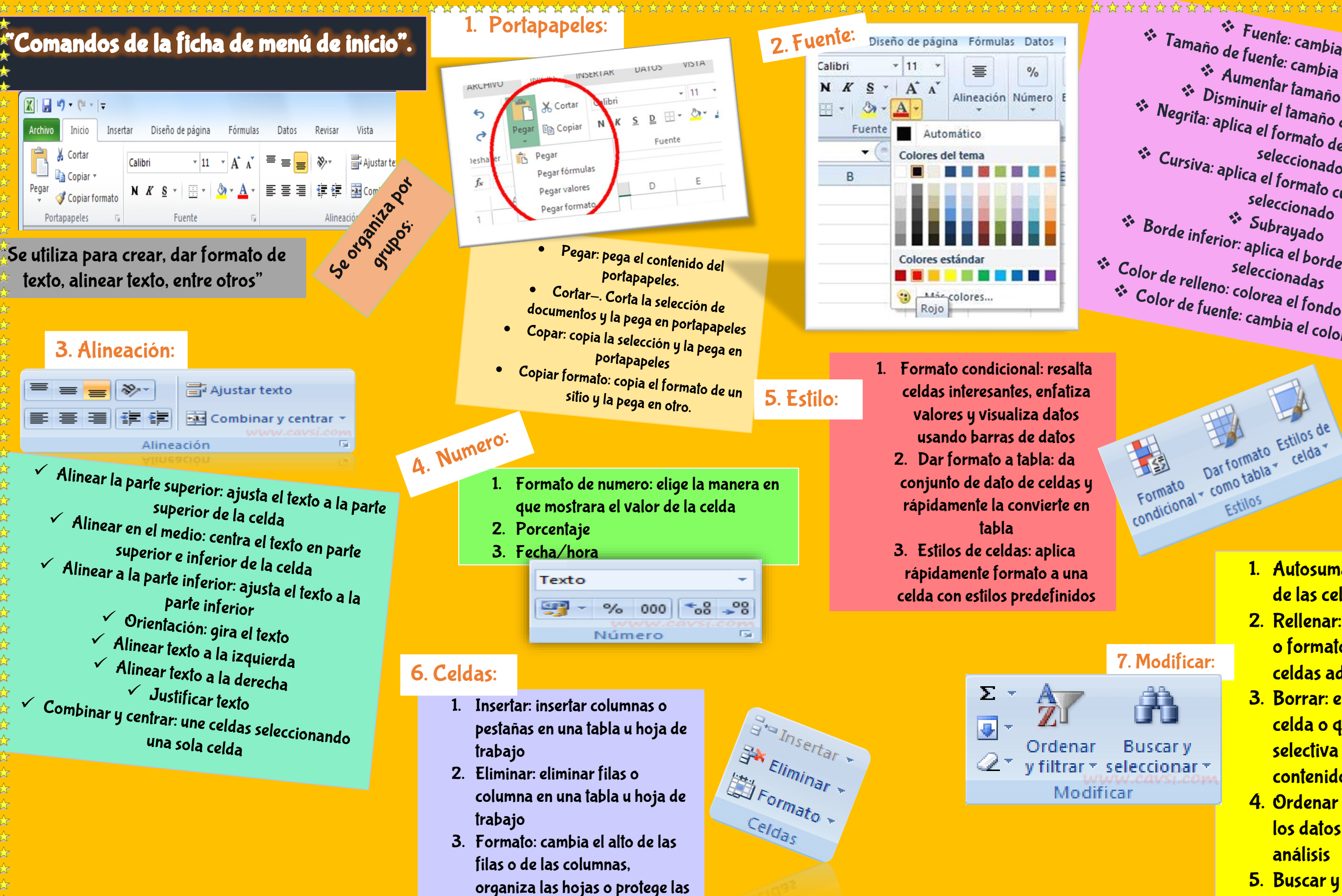

hojas

Fuente: cambia la fuente Tamaño de fuente: cambia el tamaño de fuente Aumentar tamaño de fuente Disminuir el tamaño de la fuente Negrita: aplica el formato de negritas al texto Cursiva: aplica el formato cursivo al texto seleccionado \* Borde inferior: aplica el borde a las celdas Subrayado Color de relleno: colorea el fondo de las celdas Color de fuente: cambia el color de texto

Estilos de

- 1. Autosuma: muestra la suma de las celdas seleccionadas
- 2. Rellenar: copia una formula o formato en una o mas celdas adyacentes
- 3. Borrar: elimina todo de la celda o quita de manera selectiva el formato, el contenido o el comentario.
- 4. Ordenar y filtrar: organiza los datos para facilitar el análisis
- 5. Buscar y seleccionar: busca y selecciona un texto o formato

## "Bibliografía"

Resultados de la búsqueda de imágenes: comando de la ficha de menu de inicio - - (yahoo.com)

Resultados de la búsqueda de imágenes: portapapeles de excel - - (yahoo.com)

<u>Resultados de la búsqueda de imágenes: fuente de excel - - (yahoo.com)</u>